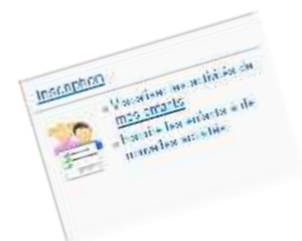

## Comment inscrire mon enfant à la restauration scolaire ?

Pour inscrire votre ou vos enfants, rendez-vous dans la rubrique « Inscription ».

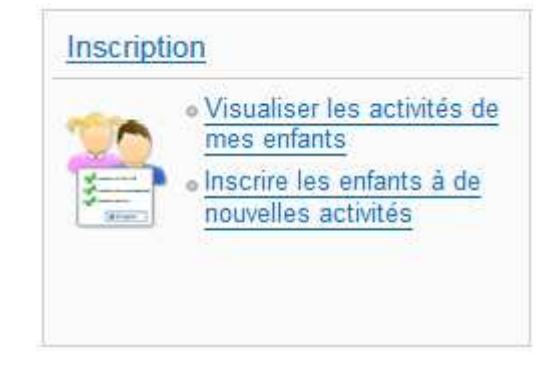

## Inscrire mon enfant à la restauration scolaire en 5 étapes

1 Sélectionnez « Activités » puis l'enfant concerné et cliquez sur « Inscrire ».

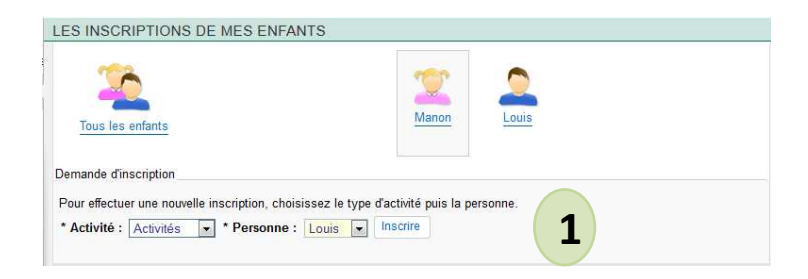

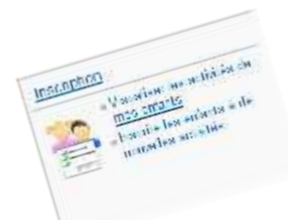

- 2 Au niveau du champ « Type d'action », sélectionnez « Restauration ».
- **3** Sélectionnez l'abonnement restauration dans le champ « Action ».
- 4 Cochez les jours correspondants à votre abonnement.
- 5 Validez votre inscription en cliquant sur « Enregistrer »

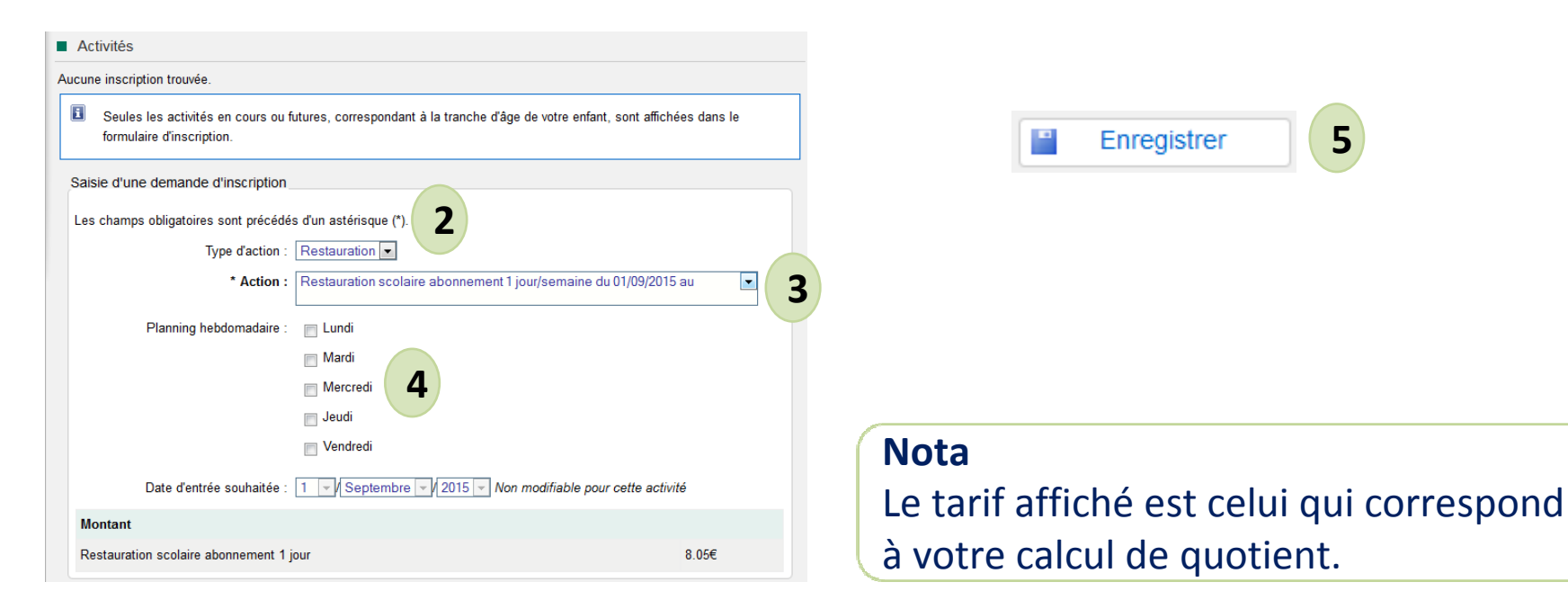

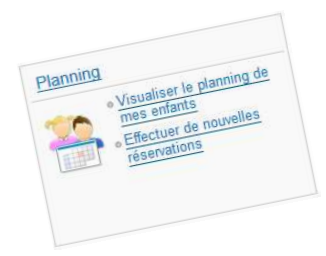

Comment visualiser les réservations de mon enfant à la restauration scolaire ?

Pour visualiser les réservations de votre ou de vos enfants, rendez-vous dans la rubrique « **Planning** ».

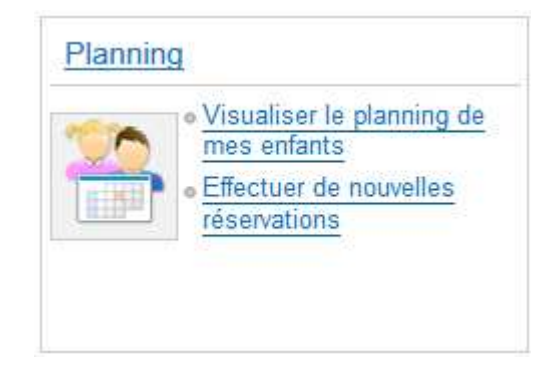

Visualisation des réservations de mon enfant à la restauration scolaire

- 1 Choisissez le mois à afficher en cliquant sur la flèche souhaitée.
- 2 Pour afficher le planning à une activité de tous vos enfants, cliquez sur l'onglet « Activités » (en vert foncé).

| 2015Aujourd'hui11juin       | Activités       |      |       |       |     |       | >     |       |         |       |      |     |      |       |       |      |      |       |       |       |      |       |      |        |      |              |        |      |    |                                    |    |
|-----------------------------|-----------------|------|-------|-------|-----|-------|-------|-------|---------|-------|------|-----|------|-------|-------|------|------|-------|-------|-------|------|-------|------|--------|------|--------------|--------|------|----|------------------------------------|----|
| Louis : Septembre           | 2015 - Coût d   | e la | pério | ode : | 104 | 4.65€ | €     |       |         |       |      |     |      |       |       |      |      |       |       |       | <    | N     | lois | >      |      | 1            | )      |      | 3  | 🖄 Famille 👫 Activités 2            | 2) |
|                             |                 | Ма   | Me    | Je    | Ve  | Sa [  | Di Lu | ı Ma  | Me      | Je    | Ve   | Sa  | Di I | Lu    | Ма    | Me   | Je   | Ve    | Sa    | Di L  | .u N | /la M | e Je | Ve     | Sa   | Di           | Lu N   | la N | le | Louis                              |    |
|                             |                 | 01   | 02    | 03    | 04  | 05 0  | 06 07 | 08    | 09      | 10    | 11   | 12  | 13   | 14    | 15    | 16   | 17   | 18    | 19    | 20 2  | 21 2 | 22 2  | 3 24 | 25     | 26   | 27           | 28 2   | 9 3  | 0  | necriptione :                      |    |
| Restauration scolaire abor  | nement 3 jours/ | sem  | aine  |       |     |       |       | Cette | e activ | ité n | 'est | pas | mod  | difia | ble - | [Res | stau | ratio | on se | colai | re a | bonn  | eme  | nt 3 j | jour | <b>; 1</b> 3 | : 104, | 65€] |    | Restauration scolaire abonnement 3 |    |
| Restauration scolaire abonn | ement 3 jours   |      |       |       |     |       |       |       |         |       |      |     |      |       |       |      |      |       |       |       | 1    |       |      |        |      |              |        |      |    | jours/semaine                      |    |

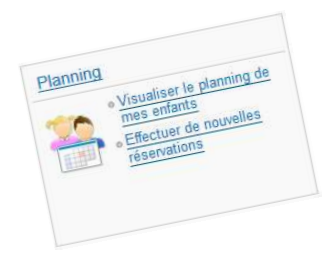

Pour modifier les réservations de votre ou de vos enfants, rendez-vous dans la rubrique « **Planning** ».

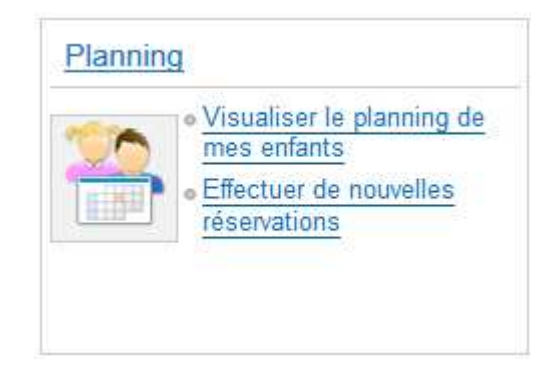

## Modification des réservations de mon enfant à la restauration scolaire occasionnelle

1 Choisissez le mois à afficher en cliquant sur la flèche souhaitée.

## 2 Cliquez sur le bouton « Modifier ».

| 11 Aujourd'hui                | Activités             |       |       |       |      | >    |    |       |       |         |       |         |       |         |       |      |        |         |      |       |        |        |      |               |        |        |       |       |                                                        |
|-------------------------------|-----------------------|-------|-------|-------|------|------|----|-------|-------|---------|-------|---------|-------|---------|-------|------|--------|---------|------|-------|--------|--------|------|---------------|--------|--------|-------|-------|--------------------------------------------------------|
| Louis : Septembre 2           | 2 <b>015</b> - Coût d | le la | pério | ode : | 147. | 15€  |    |       |       |         |       |         |       |         |       |      |        |         | -    | 1)    | <      | Mo     | is   | >             |        | 4      | Mod   | ifier | 2 Famille Activités                                    |
|                               |                       | Ma    | Me    | Je N  | Ve S | a Di | Lu | Ma    | Me    | Je \    | Ve S  | Sa Di   | L     | ı Ma    | Me    | e Je | Ve     | Sa      | Di   | Lu    | Ma     | Me     | Je   | Ve S          | Sa (   | Di Lu  | u Ma  | a Me  | e 📕 Louis                                              |
|                               |                       | 01    | 02    | 03    | 04 0 | 5 06 | 07 | 08    | 09    | 10      | 11 *  | 12 13   | 14    | 1 15    | 16    | 6 17 | 18     | 19      | 20   | 21    | 22     | 23     | 24   | 25 2          | 26 2   | 27 28  | B 29  | 30    | )                                                      |
| P1 - Temps d'animation - 15   | h30 à 17h30           |       |       |       |      |      |    |       |       |         | Cett  | e acti  | vité  | n'est   | pas   | mod  | lifiat | ole - ( | [Pai | rcou  | rs 1   | ALE    | 15h  | 30 à          | 171    | 30 9   | : 22, | 5€]   | P1 - Temps d'animation - 15h30 à                       |
| Parcours 1 - ALE 15h30 à 17h  | 30                    |       |       |       |      |      |    |       |       |         |       |         |       |         |       |      |        |         |      |       |        |        |      |               |        |        |       |       | 17h30                                                  |
| P2 - Temps d'activités 1 - 15 | h30 à 17h30           |       |       |       |      |      |    |       |       |         | Ce    | ette ad | tivit | é n'es  | st pa | as m | odifi  | able    | - [P | arco  | ours   | 2 - Al | E 1  | 5 <b>h</b> 30 | à 1    | 7h30   | 8:2   | [€]   | <ul> <li>P2 - Temps d'activités 1 - 15h30 à</li> </ul> |
| Parcours 2 - ALE 15h30 à 17h3 | 30                    |       |       |       |      |      |    |       |       |         |       |         |       |         |       |      |        |         |      |       |        |        |      |               |        |        |       |       | 17h30                                                  |
| Restauration occasionnelle    |                       |       |       |       |      |      |    |       |       |         |       |         |       |         |       |      |        | Ce      | tte  | activ | ité e: | st ouv | erte | à pa          | rtir d | u 01/  | 09/2  | 015   | Restauration occasionnelle                             |
|                               |                       |       |       |       |      |      |    |       |       |         |       |         |       |         |       |      |        |         |      |       |        |        |      |               |        |        |       |       |                                                        |
| Restauration scolaire abonr   | ement 3 jours/        | sem   | aine  |       |      |      | C  | Cette | activ | /ité n' | est p | oas m   | odifi | iable - | [Re   | esta | ırat   | ion s   | scol | aire  | abo    | nnen   | nent | 3 jo          | urs    | 13 : 1 | 104,6 | 5€]   |                                                        |
| Restauration scolaire abonner | ment 3 jours          |       |       |       |      |      |    |       |       |         |       |         |       |         |       |      |        |         |      |       |        |        |      |               |        |        |       |       |                                                        |

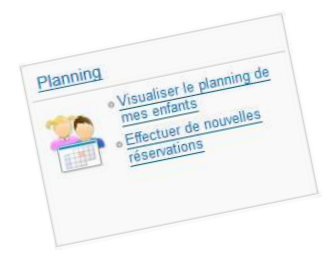

## Modification des réservations de mon enfant à la restauration scolaire occasionnelle

- 3 Cochez les journées de repas souhaitées.
- 4 Cliquez sur le bouton « Enregistrer ».

| 2015Aujourd'hui11juinActivités           |            |       |        |    | >    |      |         |        |       |        |        |       |       |      |        |        |        |      |        |       |              |       |        |             |             |       |      |            |                |          |            |       |   |
|------------------------------------------|------------|-------|--------|----|------|------|---------|--------|-------|--------|--------|-------|-------|------|--------|--------|--------|------|--------|-------|--------------|-------|--------|-------------|-------------|-------|------|------------|----------------|----------|------------|-------|---|
| Louis : Septembre 2015                   |            |       |        |    |      |      |         |        |       |        |        |       |       |      |        |        |        |      | <      | N     | <b>lo</b> is | >     |        |             |             |       | 1    | 🔔 Far      | nille          |          | Acti       | vités |   |
|                                          | Ma         | Me J  | le Ve  | Sa | Di L | u N  | la Me   | e Je   | e Ve  | Sa     | Di     | Lu    | Ma    | Me   | Je '   | Ve     | Sa I   | Di L | u M    | a M   | le Je        | Ve    | Sa     | Di          | Lu          | Ma I  | Me   | Lou        | is             |          |            |       |   |
|                                          | 01         | 02 0  | 03 04  | 05 | 06 0 | 7 0  | 8 09    | 10     | 0 11  | 12     | 13     | 14    | 15    | 16   | 17     | 18     | 19 2   | 20 2 | 1 22   | 2 2   | 3 24         | 25    | 26     | 27          | 28          | 29    | 30   |            |                |          |            |       |   |
| P1 - Temps d'animation - 15h30 à 17h3    | 0          |       |        |    |      |      |         |        | Ce    | ette a | activi | té n' | est p | as n | nodifi | able   | e - [P | arco | ours 1 | I - A | LE 1         | 5h30  | à 1    | 7h3(        | 9 :         | 22,5€ | €]   | D1 Ton     | s:<br>ans d'au | nimati   | on 15h     | 20 à  |   |
| Parcours 1 - ALE 15h30 à 17h30           |            |       |        |    |      |      |         |        |       |        |        |       |       |      |        |        |        |      |        |       |              |       |        |             |             |       |      | 17h30      | lips u ai      | mau      | 011 - 1011 | 00 a  | = |
| P2 - Temps d'activités 1 - 15h30 à 17h3  | D          |       |        |    |      |      |         |        | (     | Cette  | e act  | ivité | n'est | pas  | mod    | lifial | ble -  | [Par | cour   | s 2 - | ALE          | 15h3  | 30 à   | 17h         | <b>30</b> 8 | : 20€ | €]   | P2 - Ten   | nps d'ad       | ctivités | s 1 - 15h  | 30 à  |   |
| Parcours 2 - ALE 15h30 à 17h30           |            |       |        |    |      |      |         |        |       |        |        |       |       |      |        |        |        |      |        |       |              |       |        |             |             |       |      | 17h30      | 100            |          |            |       |   |
| Restauration occasionnelle               |            |       |        |    |      |      |         |        |       |        |        |       |       |      |        |        | Cett   | e ac | tivité | est c | ouvert       | e à p | partir | du          | 01/09       | 9/201 | 15 • | Restaur    | ation oc       | casio    | nnelle     |       |   |
|                                          |            |       |        |    | 3    | ] [  | 1       |        |       |        |        |       |       | 0    |        |        |        | Ē    |        |       |              |       |        |             | 10          |       |      | <b>•</b> • | .ett           | 1923     | 20         | 10    |   |
| Restauration scolaire abonnement 3 j     | ours/sema  | aine  |        |    |      | Ce   | tte act | tivité | n'est | t pas  | s mo   | difia | ble - | [Res | staur  | atic   | on sc  | olai | re ab  | onn   | eme          | nt 3  | jour   | <b>s</b> 13 | : 10        | 4,65€ | €]   |            |                |          |            |       |   |
| Restauration scolaire abonnement 3 jours |            |       |        |    |      |      |         |        |       |        |        |       |       |      |        |        |        |      |        |       |              | 0.0   |        |             |             |       |      |            |                |          |            |       |   |
| <b>-</b>                                 | Quitter la | modif | icatio | n  | 9    | s Mi | odifica | atior  | n ava | ancé   | e      |       |       | E    | Inreg  | jistr  | rer    |      | 4      |       |              |       |        |             |             |       |      |            |                |          |            |       |   |

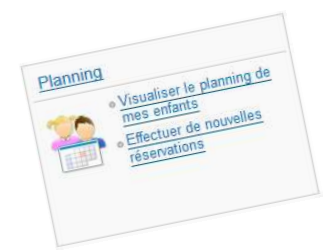

## Modification des réservations de mon enfant à la restauration scolaire occasionnelle

- **5** Le décompte des pointages s'affiche.
- 6 Cliquez sur le bouton « Terminer ».

### Validation des modifications

Afin d'enregistrer définitivement votre saisie, veuillez cliquer sur le bouton "Terminer". Si vous cliquez sur "Annuler", vos modifications seront annulées.

#### Paiement à réception de votre prochaine facture

| Récapitulatif de votre saisie |                |                     |                       |
|-------------------------------|----------------|---------------------|-----------------------|
| Elément                       | Date           | Tarification        | Coût                  |
| Restauration occasionnelle    | 02/09/2015     | à l'unité           | -8.45€                |
| Restauration occasionnelle    | 04/09/2015     | à l'unité           | -8.45€                |
| Restauration occasionnelle    | 09/09/2015     | à l'unité           | -8.45€                |
| Restauration occasionnelle    | 11/09/2015     | à l'unité           | -8.45€                |
|                               | Total de vos r | modifications à l'u | inité : <b>33.80€</b> |
|                               | •              | Annuler             |                       |

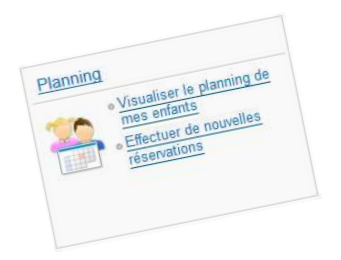

## Modification des réservations de mon enfant à la restauration scolaire occasionnelle

**7** Cliquez sur « Quitter la modification ».

| Vos réservations ont été modifiées.      |       |      |    |    |    |    |     |       |        |       |         |        |        |         |         |       |        |        |                |        |        |       |      |      |        |       |      |    | 🖄 Famille 👫 Activités                                            |
|------------------------------------------|-------|------|----|----|----|----|-----|-------|--------|-------|---------|--------|--------|---------|---------|-------|--------|--------|----------------|--------|--------|-------|------|------|--------|-------|------|----|------------------------------------------------------------------|
| Louis : Septembre 2015                   |       |      |    |    |    |    |     |       |        |       |         |        |        |         |         |       |        |        |                | <      | M      | lois  | >    |      |        |       |      |    | Louis                                                            |
|                                          | Ma    | Me   | Je | Ve | Sa | Di | Lu  | Ma    | Me     | Je    | Ve S    | a D    | i Lu   | ı Ma    | Me      | e Je  | Ve     | Sa     | Di             | _u M   | a M    | le Je | e Ve | Sa   | Di     | Lu I  | Ma I | Me | Inscriptions :                                                   |
|                                          | 01    | 02   | 03 | 04 | 05 | 06 | 07  | 80    | 09     | 10    | 11 1    | 2 13   | 3 14   | 1 15    | 16      | 5 17  | 18     | 19     | 20             | 21 2   | 2 2    | 3 24  | 1 25 | 26   | 27     | 28    | 29   | 30 | <ul> <li>P1 - Temps d'animation - 15h30 à</li> </ul>             |
| P1 - Temps d'animation - 15h30 à 17h30   |       |      |    |    |    |    |     |       |        | 0     | Cette   | activ  | ité r  | i'est p | bas i   | modi  | fiable | e - [l | arco           | ours 1 | - AI   | LE 1  | 5h30 | à 17 | 'h30   | 9:2   | 2,5€ | E] | 17h30                                                            |
| Parcours 1 - ALE 15h30 à 17h30           |       |      |    |    |    |    |     |       |        |       |         |        |        |         |         |       |        |        |                |        |        |       |      |      |        |       |      |    | <ul> <li>P2 - Temps d'activités 1 - 15h30 à<br/>17h20</li> </ul> |
| 2 - Temps d'activités 1 - 15h30 à 17h30  |       |      |    |    |    |    |     |       |        |       | Cett    | e act  | tivité | n'es    | t pas   | s mo  | difia  | ble -  | [Par           | cours  | s 2 -  | ALE   | 15h  | 30 à | 17h3   | 0 8 : | 20€  | E] | Restauration occasionnelle                                       |
| Parcours 2 - ALE 15h30 à 17h30           |       |      |    |    |    |    |     |       |        |       |         |        |        |         |         |       |        |        |                |        |        |       |      |      |        |       |      |    |                                                                  |
| Restauration occasionnelle               |       |      |    |    |    |    |     | С     | ette   | activ | rité es | st ouv | verte  | e à pa  | artir o | du 0' | 1/09/  | 201    | 5 - <b>(</b> R | estau  | iratio | on o  | ccas | ionn | elle   | 4:3   | 3,8€ | E] |                                                                  |
|                                          |       |      | 0  | V  |    |    |     |       | 1      |       | ~       |        | 1      |         |         |       |        |        | Ι              |        | 1      |       | 1    |      | ]      |       |      |    |                                                                  |
| Restauration scolaire abonnement 3 jour  | s/sen | nain | е  |    |    |    | Cet | tte a | ctivit | é n'e | st pa   | is mo  | difia  | able -  | [Re     | stau  | ratio  | on s   | colai          | re ab  | onn    | eme   | nt 3 | jour | s 13 : | 104   | ,65€ | E] |                                                                  |
| Restauration scolaire abonnement 3 jours |       |      |    |    |    |    |     |       |        |       |         |        |        |         |         |       |        |        | 1              |        | 1      |       | 1    |      |        |       |      |    |                                                                  |

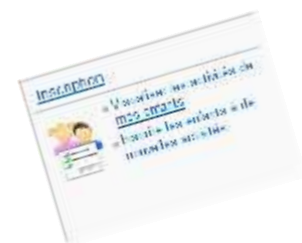

## Comment inscrire mon enfant à l'accueil du soir ?

Pour inscrire votre ou vos enfants, rendez-vous dans la rubrique « **Inscription** ».

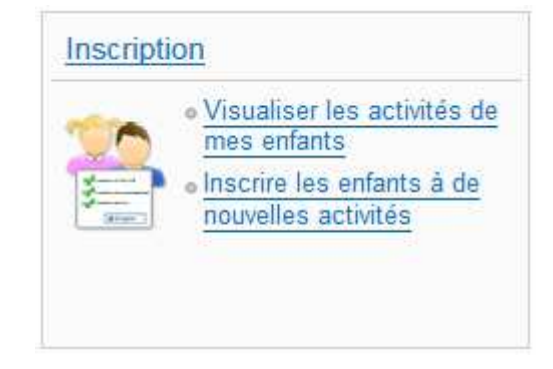

## Inscrire mon enfant à l'accueil du soir en 5 étapes

1 Sélectionnez « Activités » puis l'enfant concerné et cliquez sur « Inscrire ».

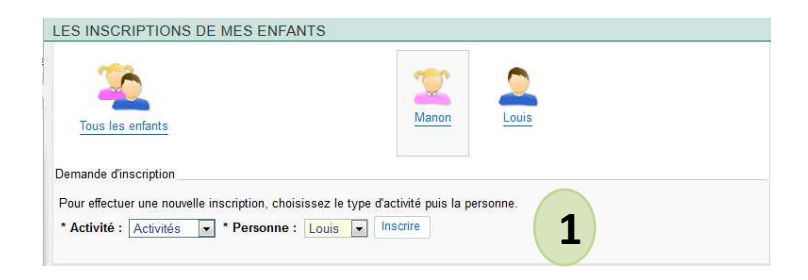

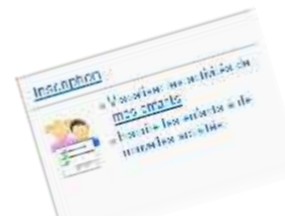

## Comment inscrire mon enfant à l'accueil du soir ?

- 2 Au niveau du champ « Type d'action », sélectionnez « Soir ».
- **3** Sélectionnez le parcours dans le champ « Action ».
- **4** Cochez les jours correspondants à votre parcours.
- 5 Validez votre inscription en cliquant sur « Enregistrer »

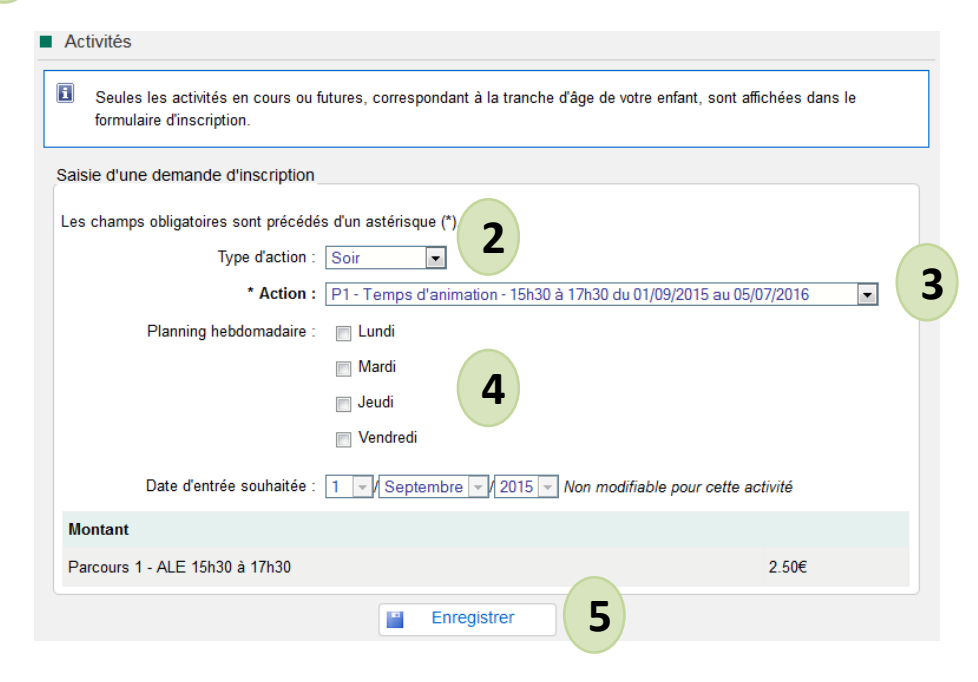

Vous devez répéter ces actions, autant de fois que vous avez de parcours à enregistrer.

### Nota

Le tarif affiché est celui qui correspond à votre calcul de quotient.

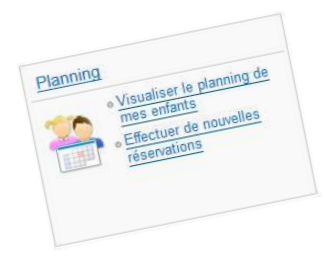

Comment visualiser les réservations de mon enfant à l'accueil du soir ?

Pour visualiser les réservations de votre ou de vos enfants, rendez-vous dans la rubrique « **Planning** ».

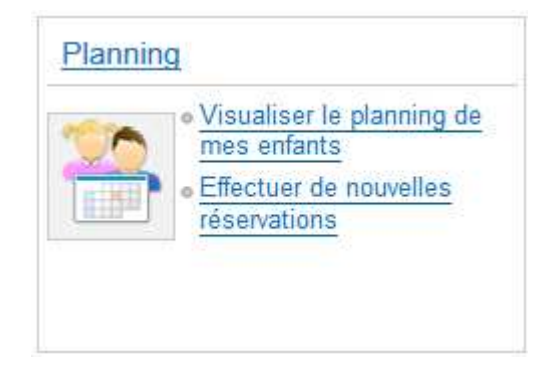

Visualisation des réservations de mon enfant à l'accueil du soir

- 1 Choisissez le mois à afficher en cliquant sur la flèche souhaitée.
- 2 Pour afficher le planning à une activité de tous vos enfants, cliquez sur l'onglet « Activités » (en vert foncé).

| 2015Aujourd'hui11juin                                         | Activités                        |                |                  |               | >            |      |                |       |                |       |              |          |          |          |          |          |              |      |       |            |              |          |          |          |          |          |          |                                              |                               |         |                        |                      |              |
|---------------------------------------------------------------|----------------------------------|----------------|------------------|---------------|--------------|------|----------------|-------|----------------|-------|--------------|----------|----------|----------|----------|----------|--------------|------|-------|------------|--------------|----------|----------|----------|----------|----------|----------|----------------------------------------------|-------------------------------|---------|------------------------|----------------------|--------------|
| Louis : Septembre 2                                           | 2015 - Coût de                   | e la pér       | riode : 1        | 147.          | 15€          |      |                |       |                |       |              |          |          |          |          |          |              |      | <     | N          | lois         | >        |          | 1        | )        |          |          | 🛸 Fa                                         | amille                        |         | 📫 Ac                   | tivités              | 2            |
|                                                               |                                  | Ma Me<br>01 02 | e Je V<br>2 03 0 | 'e Sa<br>4 05 | a Di<br>5 06 | Lu M | Ma Me<br>08 09 | e .   | Je Ve<br>10 11 | e Sa  | a Di<br>2 13 | Lu<br>14 | Ma<br>15 | Me<br>16 | Je<br>17 | Ve<br>18 | Sa  <br>19 2 | Di L | u M   | a M<br>2 2 | e Je<br>3 24 | Ve<br>25 | Sa<br>26 | Di<br>27 | Lu<br>28 | Ma<br>29 | Me<br>30 | Lo                                           | uis                           |         |                        |                      |              |
| P1 - Temps d'animation - 15<br>Parcours 1 - ALE 15h30 à 17h   | <b>h30 à 17h30</b><br>30         |                |                  |               |              |      |                |       | С              | ette  | activ        | ité n    | 'est p   | pas r    | modi     | fiabl    | e - (P       | arco | ours  | 1 - A      | LE 15        | 5h30     | à 17     | 7h3(     | 09:      | 22,5     | 5€]      | <ul> <li>P1 - Te</li> <li>P2 - Te</li> </ul> | ons :<br>emps d'a<br>emps d'a | nimat   | ion - 15ł<br>s 1 - 15ł | 130 à 17<br>130 à 11 | 7h30<br>7h30 |
| P2 - Temps d'activités 1 - 15<br>Parcours 2 - ALE 15h30 à 17h | <b>h30 à 17h30</b><br>30         |                |                  |               |              |      |                |       |                | Cett  | te act       | tivité   | n'es     | t pas    | s mo     | difia    | ble -        | [Par | cour  | s 2 -      | ALE          | 15h3     | 30 à     | 17h      | 30 8     | 3 : 20   | )€]      | Restar                                       | uration so                    | colaire | e abonne               | ement 3              |              |
| Restauration scolaire abone<br>Restauration scolaire abonne   | nement 3 jours/s<br>ment 3 jours | emain          | e                |               |              | Ce   | ette ac        | tivit | té n'es        | st pa | as mo        | difia    | able -   | [Re:     | stau     | ratio    | on sc        | olai | re at | onn        | eme          | nt 3 j   | jour     | s 13     | 8 : 10   | 04,65    | 5€]      | jours/s                                      | remaine                       |         |                        |                      |              |